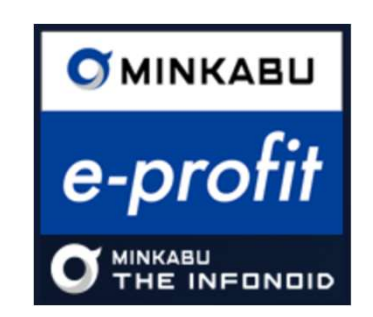

# MINKABU e-profit

### ■インストール方法

### 1.Windows7

- ※インストールには管理者権限(PC)が必要になります。
- e-profitセットアッププログラム(本体のみ・背景色白)、またはe-profitセット アッププログラムをクリックして デスクトップ等にダウンロードします。
  - 「保存」をクリックして任意のディレクトリ(デスクトップ等)に保存します。

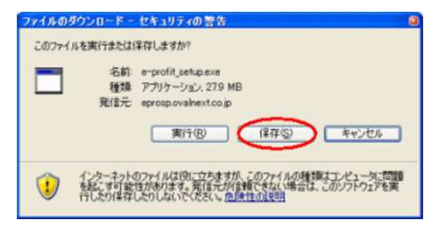

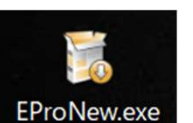

(5)

6)

- ② e-profitを終了し保存したEProNew.exeを実行します。
- ③ e-profit本体のインストーラが起動しますので「次へ」を選択します。 もし必要モジュールのインストールを要求される場合は事前にインストールを 行ってください。

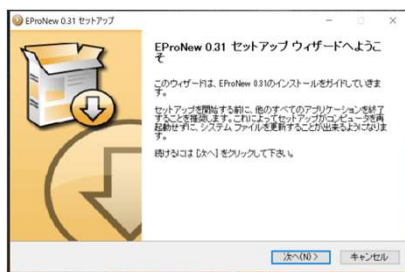

④ 使用許諾契約書の画面が出ますので「同意する」にチェックをいれて「次へ」 を選択します。

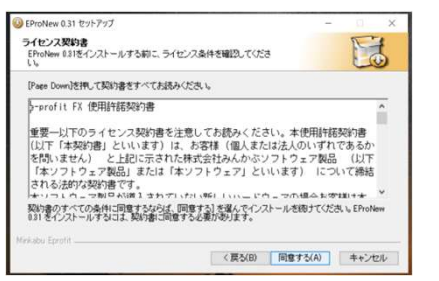

インストール先を聞かれますが特に問題なければ「インストール」を選択し ます。 もし「フォルダがすでに存在します、、」と警告が出た場合は上書 きでインストールする為。「はい」を選択してください。

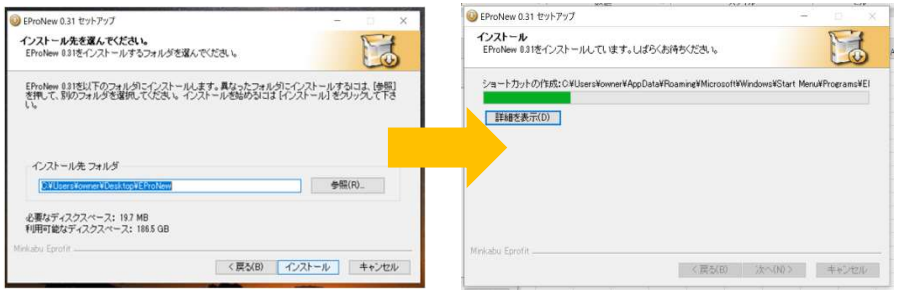

これでe-profitセットアップは終了となります。

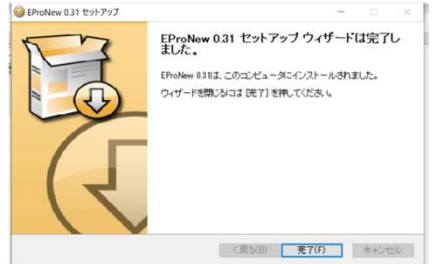

デスクトップの「EProNew」のアイコンをダブルクリックして起動します。
起動後は、p. ○○にて案内

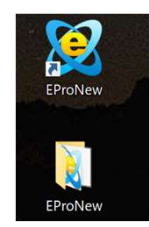

### 1.Windows8・Windows8.1の注意点

前ページのファイルをDL後インストールする際に下記のような表示が出ることがあります。

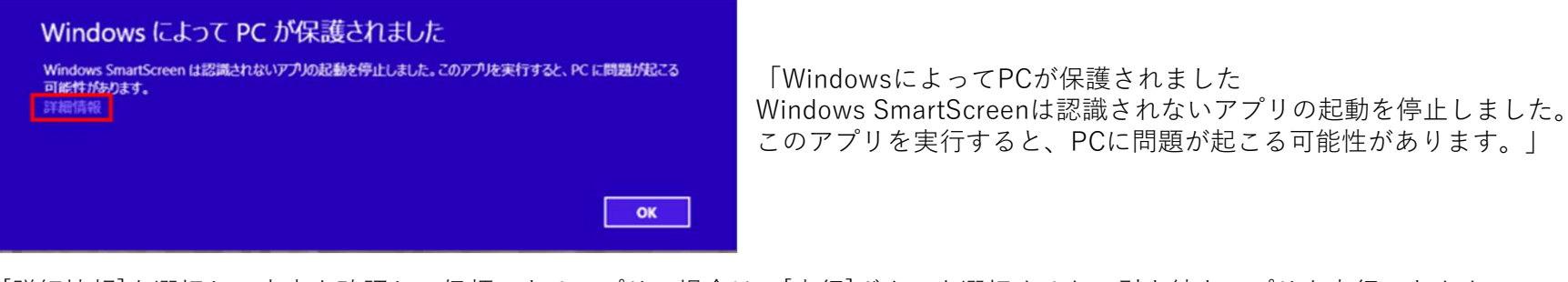

[詳細情報]を選択して内容を確認し、信頼できるアプリの場合は、[実行]ボタンを選択すると、引き続きアプリを実行できます。 信頼できないアプリの場合は、[実行しない]ボタンを選択します。

【注意】

標準アカウントでサインインしている場合は、設定により、アプリを実行するために管理者アカウントのパスワードの入力を求められます。

操作を行うには、管理者権限が必要です。 管理者アカウントでサインインしてください。 なお、標準アカウントでサインインしている状態で操作を行うと、[ユーザーアカウント制御]画面が表示され、 管理者アカウントのパスワードの入力を求められます。 パスワードを入力すると、操作を続行できます。

#### 解除方法

- 1. [コントロール パネル]画面を表示し、[システムとセキュリティ]を選択し [アクション センター]を選択します。※1参照
- 2. 画面左側の[Windows SmartScreen 設定の変更]を選択します。
- 3. 下記の中から任意の項目にチェックをつけて、[OK]ボタンを選択します。

#### ※2参照

インターネットからの認識されないアプリを実行する前に、管理者の承認を受ける(推奨) 認識されないアプリを実行する前に警告するが、管理者の承認を必要としない 何もしない(Windows SmartScreen を無効にする)

初期設定では、[インターネットからの認識されないアプリを実行する前に、 管理者の承認を受ける(推奨)]が選択されています。

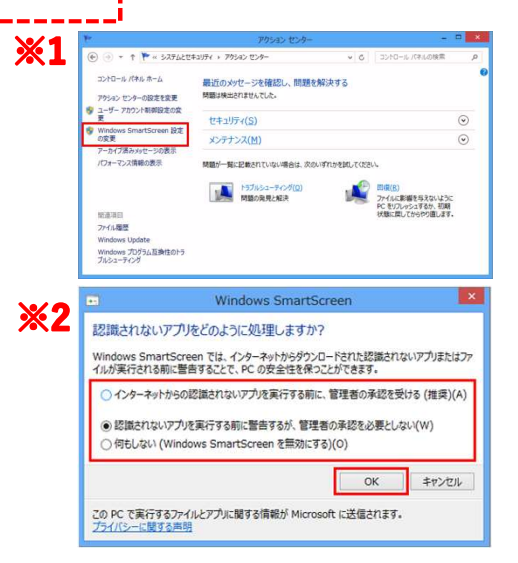

### 2. Windows8.1または、Webview2ランタイムがインストールされていない場合

Windows8.1または、Webview2ランタイムがインストールされていない場合、下記のような表示が出ることがあります。

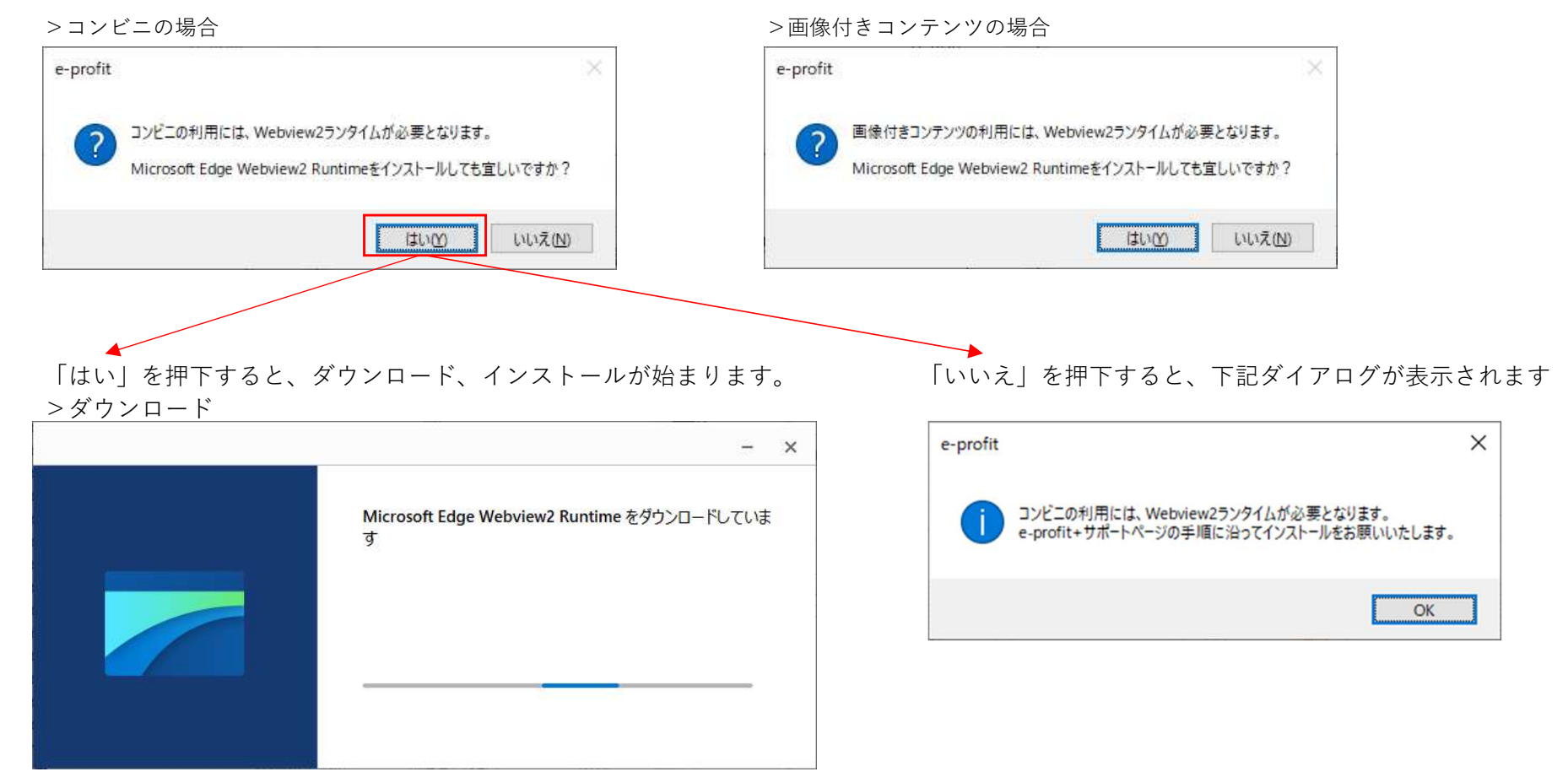

#### >インストール中

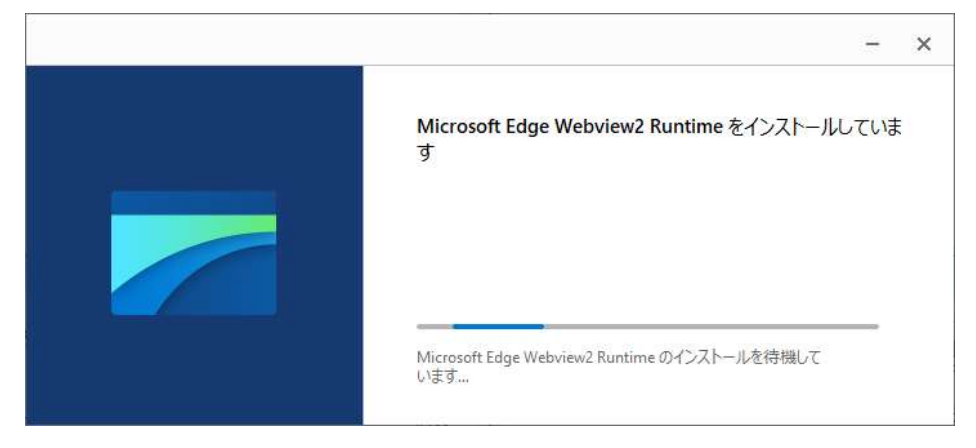

### >インストール終了時

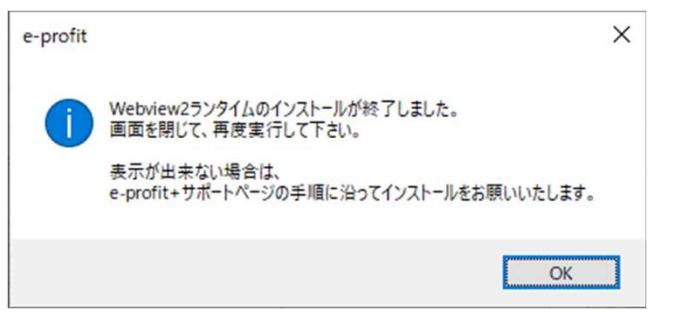

#### >インストール失敗時

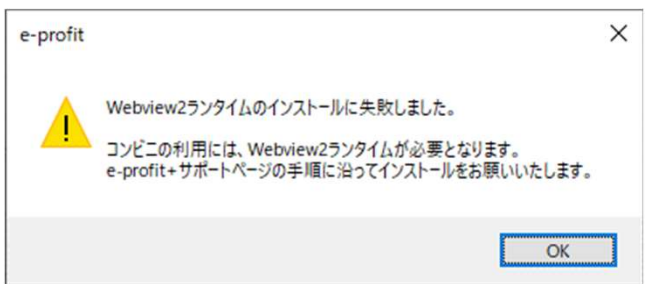

#### 参考情報

- <u>https://docs.microsoft.com/ja-jp/deployoffice/webview2-install</u>
- https://forest.watch.impress.co.jp/docs/news/1348308.html

#### webview2ランタイムURL

<u>https://go.microsoft.com/fwlink/p/?LinkId=2124703</u>

### 1. Windows10の注意点

Windows 10 は、アプリの入手先をMicrosoft Storeに制限することができます。 この設定によって、アプリをインストールするときに、アプリの入手先の推奨画面、または、インストールを制限する画面が表示されます。

【アプリと機能】

### 【通知画面の例】

| ×                                                                | ×                                                                | ← 設定                                             |                                                              |                       | - 🗆 ×               |                         |     |
|------------------------------------------------------------------|------------------------------------------------------------------|--------------------------------------------------|--------------------------------------------------------------|-----------------------|---------------------|-------------------------|-----|
|                                                                  |                                                                  | (2) 市-ム                                          | アプリと機能                                                       |                       |                     |                         |     |
|                                                                  |                                                                  | 設定の検索・ハー                                         | アプリを入手する場所の選択                                                | 3                     | 月達設定<br>「ログラムと機能    |                         |     |
| インフトードは とうと) ブリンスアプリけ Microsoft 地                                | (V7halld 13h) TUZPTILIt Microsoft #                              | עליד                                             | Microsoft Store だけからアプリをインストールすると、お使し<br>ために役立ちます。           | いのデバイスを保護する           |                     |                         |     |
| 証済みアプリではありません                                                    | 証済みアプリではありません                                                    | 1= 7=0164846                                     | Microsoft Store のみ (推奨) 〜                                    | 9                     | 目間がありますか?           |                         |     |
| インストール対象を Microsoft Store のアプリのみに限定する<br>と、PC の保護とスムーズな実行に役立ちます。 | インストール対象を Microsoft Store のアプリのみに限定する<br>と、PC の保護とスムーズな果付に役立ちます。 | I TYPE WHO                                       | ·/                                                           | ^                     | リルプを表示              |                         |     |
| Zブリを Microsoft Store から入手 インストールする                               | アプリを Microsoft Store から入手                                        | 15 既定のアプリ                                        | アプリと機能                                                       | w                     | Vindows をより良い製品にする  |                         |     |
| アプリのおすすめの設定を変更 >                                                 | アプリのおすすめの設定を変更 >                                                 | 印』 オフライン マップ                                     | オプション機能                                                      | 7                     | オードバックの送信           |                         |     |
|                                                                  |                                                                  | 回 Web サイト用のアプリ                                   | アプリ実行エイリアス                                                   |                       |                     |                         |     |
|                                                                  |                                                                  | ロ ビデオの再生                                         | 検索や並べ替えを行ったり。ドライブでフィルターをかけたりで<br>ストールまたは移動する場合は、一覧で目的のアプリを選び | さます。アプリをアンイン<br>fます。  |                     |                         |     |
| ×                                                                | ×                                                                | 早 スタートアップ                                        | このリストを検索・・・・・・・・・・・・・・・・・・・・・・・・・・・・・・・・・・・・                 |                       |                     |                         |     |
| インストールしようとしているアプリは、<br>Microsoft Store の確認済みアプリではありま             | この PC の設定では、Microsoft Store の確認<br>済みアプリのみがインストールを許可されて          |                                                  | 並べ替え:名前 > 21ルター:すべてのドライブ >                                   |                       |                     |                         |     |
| でん<br>インストール対象を Microsoft Store のアプリに開ますろことは、PC                  | しいま 9<br>インストール対象を Microsoft Store のアプリに開ますみごとけ、PC               |                                                  | 1Password                                                    | 2019/09/19            |                     |                         |     |
| の保護とスムーズな実行に役立ちます。                                               | の保護とスムーズな実行に役立ちます。                                               |                                                  | 3D ビューアー                                                     | 16.0 KB               |                     |                         |     |
| 伏 🚟 📒                                                            | 1/2 🔤 🐂                                                          |                                                  | Microsoft Corporation                                        | 2019/09/02            |                     |                         |     |
|                                                                  | 🚔 🎬 🕅 🛨                                                          |                                                  | Ashedia Use Hist Controller Driver                           | 2019/11/07            |                     |                         |     |
| ×* 🖸 🤧                                                           |                                                                  |                                                  | Bamboo Paper<br>Wacom Europe mbH                             | 16.0 KB<br>2019/09/02 |                     |                         |     |
| 空雪日本 Microred Store からえ 手                                        | 🗚 💽 🤧                                                            |                                                  | Chrome Remote Desktop Host                                   | 33.7 MB               |                     |                         |     |
| 了解してインストール                                                       | アプリを Microsoft Store から入手                                        |                                                  |                                                              | 2019/10/02            |                     |                         |     |
| 今後、警告が表示されないように設定しますか? 設定を聞く                                     | Microsoft Store 以外のアプリをインストールしますか? 設定を聞く                         |                                                  | Dell Customer Connect                                        | 2017/03/10            |                     |                         |     |
|                                                                  |                                                                  |                                                  | Dell Digital Dellery                                         | 2.45 MB               |                     |                         |     |
| インストールがある場合                                                      | ♪さらに確認が入ることがゐ                                                    | あります。                                            | i ſ                                                          | マプロレ松松                |                     |                         |     |
|                                                                  |                                                                  |                                                  |                                                              | ノノリン版肥                |                     |                         |     |
| Windows によって PC が保護されまし                                          | >現在、SmartScreen を使用できません                                         | Windows によって PC が保護され                            | まし                                                           | 場所を選ばない               |                     |                         |     |
| た                                                                | インター2wyト接続を確認してください。Windows Defender SmartScree                  | た                                                |                                                              | 入手元を制限しないが、           | 似たアプリが Microsoft S  | Store にあるかどうか確認する       |     |
| Windows Defender SmartScreen は認識されないアプリの起動を停止しま                  | を使用できないため、このアプリを実行してよいかどうかの判断を支援<br>できません                        | ・<br>Windows Defender SmartScreen は認識されないアプリの起動を | 停止しま                                                         |                       |                     |                         |     |
| 詳細情報                                                             | 発行元 不明な発行元                                                       | PTU: EProNew-0.3Lexe                             | Maria (M. 2.4                                                | 人手元を制限しないか、           | Microsoft Store 以外か | らのアフリをインストールする前に警告を表示する |     |
|                                                                  | アプリ: EProNew-0.31.exe                                            | 発行元: 不明な発行元                                      |                                                              | Microsoft Store のみ (  | 推奨)                 |                         |     |
|                                                                  |                                                                  |                                                  |                                                              | 1                     |                     |                         |     |
|                                                                  |                                                                  |                                                  |                                                              |                       |                     |                         |     |
|                                                                  |                                                                  |                                                  |                                                              | 1ンストール                | ~のホタンかり             | 無い场合や、<br>              |     |
|                                                                  |                                                                  |                                                  |                                                              | 今後、この通                | 1回を表示した             | たくない場合は、                |     |
| 実行しない                                                            | 実行。実行しない                                                         | 実行 実                                             | 行しない                                                         | 「アプリと機                | &能」よりア:             | プリを入手する場所の選択            | を変更 |
|                                                                  |                                                                  |                                                  |                                                              |                       |                     |                         |     |

詳細情報をクリックし、実行をクリックする事で、 インストールが始まります。

詳細情報が出ない場合はそのまま実行